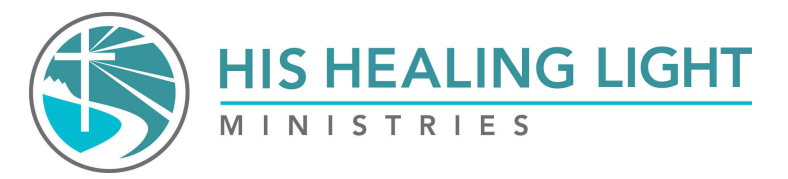

## All Class Access Streaming - Instructions

- 1. To start, go to hishealinglight.org
- 2. Select the class (HJ, FJ, RIJ, RWH) and then go to the streaming tab in the drop-down menu.

| https://www.hishealinglight.org |                                         |
|---------------------------------|-----------------------------------------|
| (                               | HIS HEALING LIGHT                       |
|                                 | HEALING JOURNEY FREEDOM JOURNEY RESTING |
|                                 | Streaming                               |
|                                 | Students                                |
| D                               | HJ Locate a Class                       |
| Kun                             | HJ Leaders                              |
|                                 | The Healing Weekend                     |

3. Scroll down and click on All CLASS ACCESS button.

ALL CLASS ACCESS WOMEN'S HEALING JOURNEY - ALL CLASSES MEN'S HEALING JOURNEY - ALL CLASSES

- 4. If this is your first time using our streaming dashboard, you will be prompted to create an account. After your account is created, you will receive an activation email. Returning users log in.
- 5. Enter Payment Information: NOTE: Anyone who has purchased a student book qualifies for a special coupon code for streaming lessons. This code is for individuals. Call the office for the code or look at your invoice.
- 6. The cost should be reduced.
- 7. You can now access the lessons under your Streaming Dashboard. The Streaming Dashboard only shows when logged in.
- 8. Leaders: Purchase the All Class Access, and we will email you a free code for students.

\*\*\*This is for purchasing All Class Access to lessons for the series you choose. \*\*\*